# - 電子申請について -

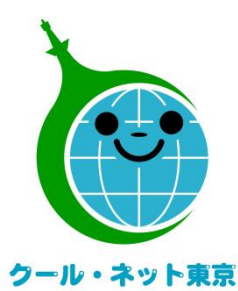

東京都地球温暖化防止活動推進センター

(クール・ネット東京)

作成者:クール・ネット東京

更新日:2025/6/9

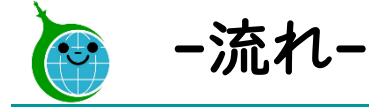

## 審査状況の見える化(電子申請された方向け)

# 審査状況の見える化(誰でも確認画面)

交付申請兼実績報告

電子通知(直接申請された方向け)

しよくあるお問い合わせ

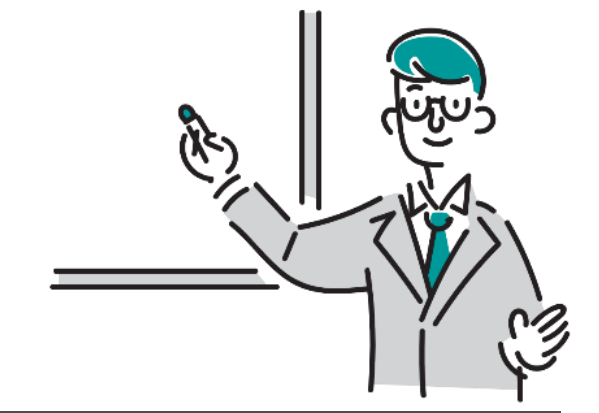

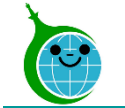

-ご説明の流れ-

## 審査状況の見える化(電子申請された方向け)

# 審査状況の見える化(誰でも確認画面)

交付申請兼実績報告

●電子通知(直接申請された方向け)

しよくあるお問い合わせ

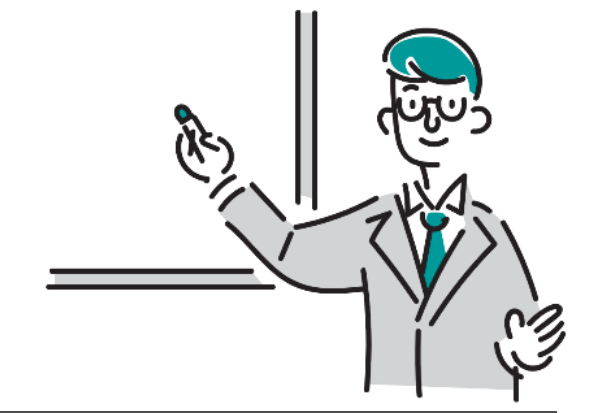

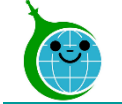

| 由洼咗词                                                                            |                             | 全击。         | ああ(-      | フィペーシ               | <u> </u>       |                      |                                                    |
|---------------------------------------------------------------------------------|-----------------------------|-------------|-----------|---------------------|----------------|----------------------|----------------------------------------------------|
| - 中間唯認                                                                          | 見1<br>ット東京                  | <b>火糸</b> 回 | 当回(`      |                     | <i>/</i> )-    |                      | ①絞り込み検索                                            |
| <b>令和6年度 熱と</b>                                                                 | :電気の有                       | 动利用         | 足進事業的     | <b>肋成金(エコ</b> コ     | キュート等)目        | 申請の確認画面              | 値の欄に事前申込受付番号を入力して、申請を絞                             |
| 検索窓に申請者名(二文字以<br>検索                                                             | <b>以上)を入力して</b> 叙           | そり込むことがて    | できます。検索内容 | <b>客リセット時は左上のクー</b> | ル・ネット東京のロゴをク   | クリックしてください。<br>Q     | むことがてきます。<br>※絞り込みを行わない場合は、認証メールアドレスに              |
| * フィールド<br>事前申込受付番号                                                             |                             | 左*<br>(第    | 争しい)      | ~                   | 値              |                      | づく申請がすべて表示されます。                                    |
| Q 検衆                                                                            |                             |             |           |                     |                |                      | ②申請一覧                                              |
| 事前申込受付番号 ◆                                                                      | <b>審査状況 ≑</b> 交付申請兼         | 申請者種別 ♦     | 申請者名 \$   | 事前申込受付日時 💲          | 設置場所_区市町村 ≑    | 設置場所_町・丁目・番地以降 ♦     | 認証メールアドレスに紐づく申請が一覧表示されます                           |
| R6-00321           R6-00320                                                     | 実績報告書<br>受付済<br>事前申込受<br>付済 | 個人          |           |                     | 新宿区            | 西新宿2-4-1<br>西新宿2-4-1 | ※各申請の「事前申込受付番号、申請者種別、申請<br>名 事前申认受付日時 設置場所 区市町村 設置 |
| ·                                                                               |                             |             |           |                     |                | ·····                | 所_町・丁目・番地以降」が表示されます。クリック                           |
| -事前申込<br>◎ ^-レ-*ントッヌ                                                            | 受付完                         | ミアメ・        | ールー       |                     |                |                      | と詳細画面へ遷移します。                                       |
| このメッセージは、システムより自動送信されていま<br>返信は受付けておりません。<br>以下のURLから事前申込の内容をご確認ください<br>https:/ | tđ.                         |             |           |                     | e <sup>d</sup> |                      |                                                    |
| Toyokumo kintoneAppアカウ                                                          | ント                          |             |           |                     |                | ※画                   | 画面はイメージです。申請する助成金により内容は異なりま                        |

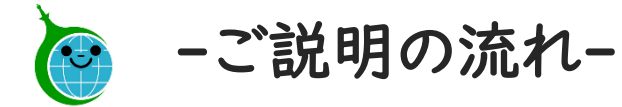

# 審査状況の見える化(電子申請された方向け)

# 審査状況の見える化(誰でも確認画面)

## 交付申請兼実績報告

電子通知(直接申請された方向け)

しよくあるお問い合わせ

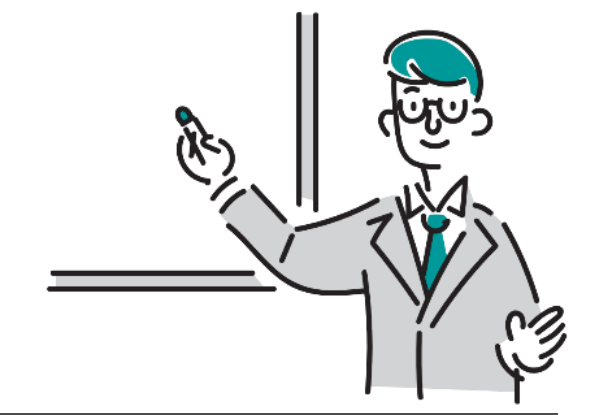

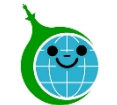

令和6年度 熱と電気の有効利 用促進事業助成金(エコ キュート等) 誰でも確認画面 検索窓にRから始まる事前申込受付番号を入 カしてください。(例:R6-00000)

交付申請兼実績報告受付済から交付決定まで は、約2~3ヶ月間かかります。なお、ご提出 書類に不備がない状態での期間です。 その後振込完了まで約1~2ヶ月程度を想定し ています。

ただし、申請の混雑状況や内容に不備がある 場合はそれ以上かかる場合もありますのでご 了承ください。

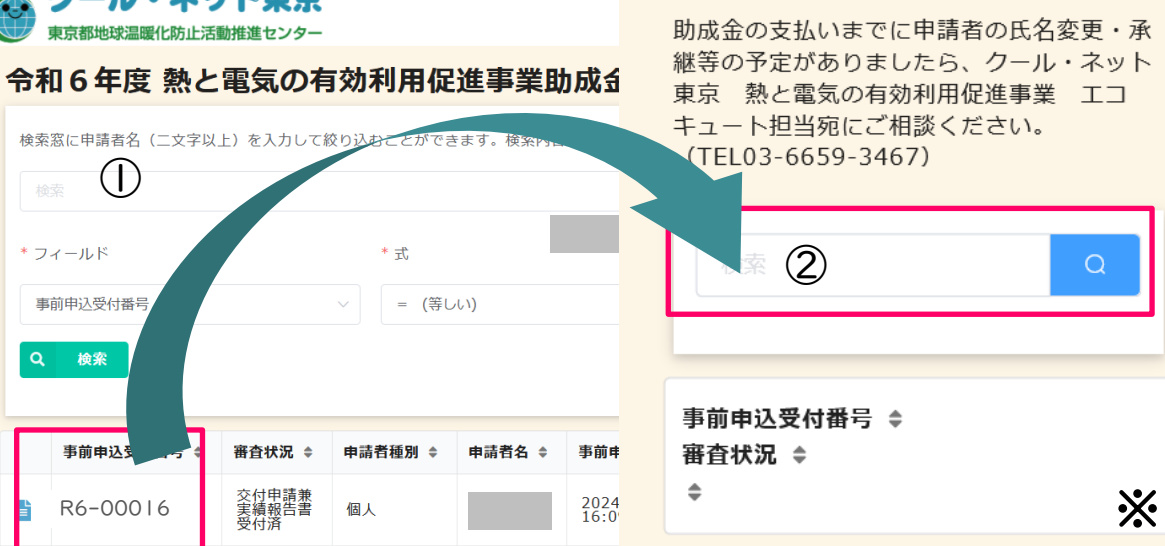

#### ◆審査状況の見える化 (誰でも確認画面)

事前申込受付番号の確認

ご自身の事前申込受付番号を確認してください。

手続き代行を利用して申請されている方(代行利用申 請者)の場合は、手続き代行から事前申込受付番号を 教えてもらってください。クール・ネット東京にお問合せい ただいても事前申込受付番号を申請者にお伝えするこ とはありません。また、電子申請された方のみ利用でき ます。

②検索窓に事前申込受付番号を入力する

事前申込受付番号を入力し、検索ボタンを押すと現在 の審査の状況が確認できます。

※画面はイメージです。申請する助成金により内容は異なります。

クール・ネット東京

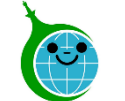

令和6年度 熱と電気の有効利 用促進事業助成金(エコ キュート等) 誰でも確認画面 検索窓にRから始まる事前申込受付番号を入 カしてください。(例:R6-00000) 交付申請兼実績報告受付済から交付決定まで は、約2~3ヶ月間かかります。なお、ご提出 書類に不備がない状態での期間です。 その後振込完了まで約1~2ヶ月程度を想定し ています。 ただし、申請の混雑状況や内容に不備がある 場合はそれ以上かかる場合もありますのでご 了承ください。 助成金の支払いまでに申請者の氏名変更・承 継等の予定がありましたら、クール・ネット 東京 熱と電気の有効利用促進事業 エコ キュート担当宛にご相談ください。 (TEL03-6659-3467) R6-00016 事前申込受付番号 🛊 審査状況 ▲ ٠ R6-00016 交付申請兼実績報告書受付済 交付申請兼実績報告を受領しております。

#### ◆審査状況の見える化(誰でも確認画面)

①審査状況の確認

審査状況の欄は審査の進捗に応じて以下の表示がさ れます。

- 事前申込受付済
- 交付申請兼実績報告書受付済
- 審查中
- 修正依頼中
- 修正内容確認中
- 事前申込の廃止
- 交付申請兼実績報告書の取下げ
- 交付決定
- 交付申請兼実績報告の撤回
- 不交付決定
- 振込完了
- 交付決定の取消

※画面はイメージです。申請する助成金により内容は異なります。

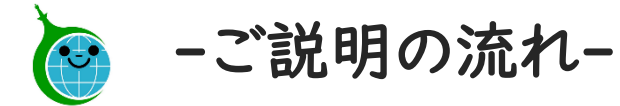

# 審査状況の見える化 (電子申請された方向け) 🖌

# 審査状況の見える化(誰でも確認画面)

# 交付申請兼実績報告

# 電子通知(直接申請された方向け)

しよくあるお問い合わせ

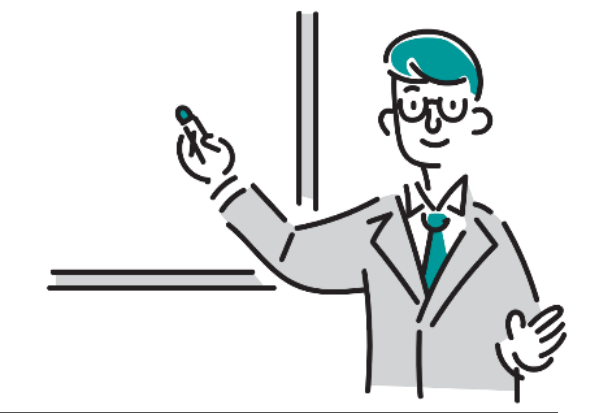

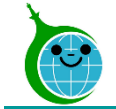

#### -助成金申請確認画面-

#### 令和6年度 熱と電気の有効利用促進事業助成金(エコキュート等)申請の確認画面

検索窓に申請者名(二文字以上)を入力して絞り込むことができます。検索内容リセット時は左上のクール・ネット東京のロゴをクリックしてください。 \* 式 \* フィールド 値 事前申込受付番号 ∨ = (等しい) Q 検索 一覧に戻る 審査状況 事前申込受付済 事前受付 事前申込受付番号 事前申込受付日時 事前申込有効期限日 誓約書の同意 誓約書に同意する 認証用メールアドレス リフォーム瑕疵保険等申請有無 保険法人名 証券番号 リフォーム瑕疵保険等の保険証券又は保険付保証明書の写し リフォーム瑕疵保険等について

#### 🖋 交付申請兼実績報告

◆確認画面

当該申請の詳細が確認できます。

「交付申請兼実績報告書」ボタンより交付申請兼実績報告を行ってください。

※交付申請兼実績報告の受付開始日は6月30日(月) です。

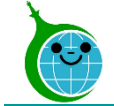

#### -事前申込時の情報-

令和6年度 熱と電気の有効利用促進事業助成金 交付申請兼実績報告書 (エコキュート等)(第6号様式/その他書式/添付書類等)

|   | ①     ②     ③     ④     ⑤     ⑦     ⑧       事前申込時の情確認     設備     リフォーム瑕疵国及び他区市町助成金振込先     申請者属性情報提出資料 |
|---|----------------------------------------------------------------------------------------------------|
|   | 報 保険 村への申請状況                                                                                          |
|   | 事前申込の内容を一部表示しています。<br>確認して添付資料をアップロードしてからお進みください。                                                     |
| ſ | )申請者種別                                                                                                |
| Ċ | 個人                                                                                                    |
|   | 申請者名 *                                                                                                |
|   | 個人・管理組合の場合は「免許証等」を、<br>法人・リース業者等の場合は「全部事項証明書」を添付してくださ<br>い。                                           |
|   | 本人確認書類等*                                                                                              |
|   | <ul> <li>参照</li> <li>最大10MB</li> <li>3</li> <li>→ 次へ</li> <li>■ 一時保存</li> </ul>                       |

①事前申込時の情報
 事前申込フォームで入力した内容が表示されます。それ
 以降は必要事項の入力や必要書類をアップロードしてください。
 ②次へ
 ②次へ
 次の画面に進む場合にクリックしてください。
 ③一時保存

途中で保存をする場合はクリックしてください。

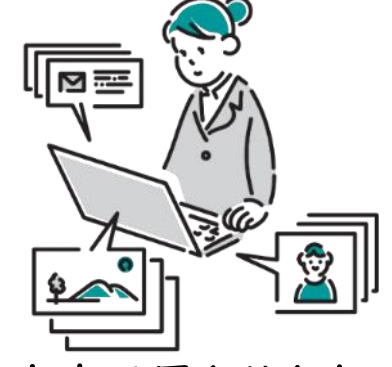

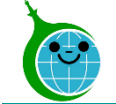

#### -確認-

# 中国語名(1141) 中国語名(1141)

①東京都及び公社のほか助成金への申請状況 重複した申請がないことを確認の上、チェックを入れてく ださい。

②戻る

前の画面に戻る場合はクリックしてください。 ③次へ

次の画面に進む場合にクリックしてください。 ④一時保存

途中で保存をする場合はクリックしてください。

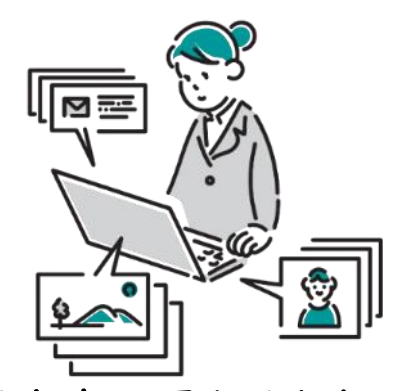

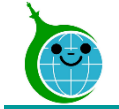

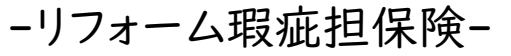

令和6年度 熱と電気の有効利用促進事業助成金 交付申請兼実績報告書 (エコキュート等)(第6号様式/その他書式/添付書類等)

|    | ØØ                               |                        |                    | 5                  | 6          |       |        |
|----|----------------------------------|------------------------|--------------------|--------------------|------------|-------|--------|
|    | 事前申込時の情確認                        | 設備                     | リフォーム              | い瑕疵国及び他区           | 国市町助成金振込先  | 申請者属性 | 青報提出資料 |
|    | 報                                |                        | 保険                 | 村への申請              | 状況         |       |        |
|    |                                  |                        |                    |                    |            |       |        |
|    | 他事業と重複しての申請はでま<br>既に他事業で同一契約のリフォ | きません。※契約(<br>ォーム瑕疵保険等を | 証券番号)が異<br>申請されている | なる場合は可<br>場合は「申請なし | 」を選択してください | ۱.    |        |
|    |                                  |                        |                    |                    |            |       |        |
|    |                                  |                        |                    |                    |            |       |        |
| ſ  | リフォーム瑕疵保険等申請有無                   | *                      |                    |                    |            |       |        |
| U  | ▶ 申請あり(リフォーム瑕疵保)                 | 険に加入)                  | ~                  |                    |            |       |        |
|    |                                  |                        |                    |                    |            |       |        |
| 6  | 保険法人名 *                          |                        |                    |                    |            |       |        |
| 2  |                                  |                        | ~                  |                    |            |       |        |
|    |                                  |                        |                    |                    |            |       |        |
|    | 証券番号 株式会社住宅あんしん                  | 保証 *                   |                    |                    |            |       |        |
| 3  | 1234567891234567                 |                        |                    |                    |            |       |        |
|    | 例:ABCD1234567891EF(半             | 角英数字16文字)              |                    |                    |            |       |        |
|    |                                  |                        |                    |                    |            |       |        |
| G  | リフォーム瑕疵保険等の保険証券                  | 券又は保険付保証明言             | 書の写し <sup>*</sup>  |                    |            |       |        |
| 9  | ク 参照                             |                        |                    |                    |            |       |        |
|    | 最大10MB                           | <i>(</i> )             |                    | 2                  |            |       |        |
| (F |                                  |                        | (                  | Ì                  |            |       |        |
| J  |                                  |                        | 卫存                 |                    |            |       |        |
|    |                                  | 1.64                   | KIJ                |                    |            |       |        |
|    |                                  |                        |                    |                    |            |       |        |

| ①リフォーム瑕疵保険等の申請有無欄                                |
|--------------------------------------------------|
| リフォーム瑕疵保険の申請有無を選択してください。                         |
| ②保険法人名欄について                                      |
| 保険法人名を選んでください。                                   |
| ③証券番号欄                                           |
| 証券番号を記入してください。他の助成金で同じ証券番<br>号を入力された場合、エラーとなります。 |
| ④リフォーム瑕疵保険等の保険証又は保険付き証明書の<br>写し                  |
| 該当書類をアップロードしてください。                               |
| ⑤戻る                                              |
| 前の画面に戻る場合はクリックしてください。                            |
| ⑥次へ                                              |
| 次の画面に進む場合にクリックしてください。                            |
| ⑦一時保存                                            |
| 途中で保存をする場合はクリックしてください。                           |
| ※画面はイメージです。申請する助成金により内容は異なります。                   |

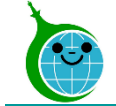

#### -申請者属性情報-

#### 令和6年度 熱と電気の有効利用促進事業助成金 交付申請兼実績報告書 (エコキュート等)(第6号様式/その他書式/添付書類等)

|   | 〇     〇     〇     〇     〇     ⑧       事前申込時の情確認     設備     リフォーム瑕疵国及び他区市町助成金振込先     申請者属性情報提出資料       報     保険     村への申請状況                                           |
|---|----------------------------------------------------------------------------------------------------|
|   | 交付要綱第17条において、都及び公社が本事業における今後の施策検討に活用するために求める情報を提供すること及び統計処理し<br>たうえで都又は公社が公表することへの同意を助成条件としていますので、全ての項目について回答をしてください。<br>すでに同じ申請者で本事業または他事業で回答済の場合、回答した事業名を選択してください。 |
|   | <b>雇性情報の回答状況*</b><br>未回答                                                                                                    |
| 2 | <ul> <li>○ 20歳代以下 ○ 30歳代 ○ 40歳代 ○ 50歳代 ○ 60歳代 ○ 70歳代 ○ 80歳代以上</li> <li>○ 回答不可(集合住宅や法人申請の場合)</li> </ul>                                                               |
| 3 | 住宅の所有形態*                                                                                                    |
| 4 | FIT売電の有無*<br>○ FIT売電を行っている ● FIT売電を行っていない ○ 不明<br>5 6 7<br>+ 戻る ウ 次へ II 一時保存                                                                                         |

①属性情報の回答状況 未回答を選択してください。もし、他の助成金で回答済 みの場合、は回答された助成金名を選択してください。 ②年代について 当てはまる選択肢をお選びください。 ③住宅の所有形態 当てはまる選択肢を押し選びください。 ※ほかにも質問があります。 ④FIT売電の有無 当てはまる選択肢を押し選びください。 (5)戻る 前の画面に戻る場合はクリックしてください。 (6)次へ 次の画面に進む場合にクリックしてください。 ⑦一時保存 途中で保存をする場合はクリックしてください。 ※画面はイメージです。申請する助成金により内容は異なります。

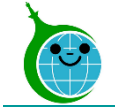

#### -申請内容確認-

令和6年度 熱と電気の有効利用促進事業助成金 交付申請兼実績報告書 (エコキュート等)(第6号様式/その他書式/添付書類等)

| 申請者種別              | 個人      |
|--------------------|---------|
| 申請者名               | 北太郎     |
| 手続代行者<br>有無        | あり      |
| 手続代行者<br>会社名       | 足立手続き代行 |
| 手続代行者<br>会社部署<br>名 | 総務部     |
| 手続代行者<br>担当者名      |         |
| 手続代行_<br>所在地       | 東京都     |
| 認証用メー<br>ルアドレス     |         |
| 郵便番号               | 1630810 |

①申請内容確認画面

入力、選択した内容に問題がないか確認してください。 ②戻る

前の画面に戻る場合はクリックしてください。

③この内容で申請する

確認した内容に問題がない場合はクリックして申請を完 了してください。

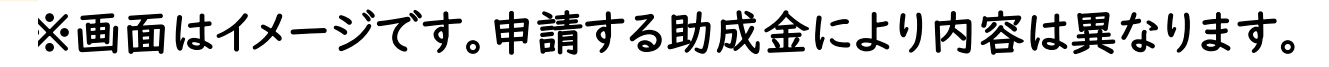

✓ この内容で申請する

戻る

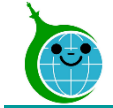

#### -完了画面-

令和7年度家庭における太陽光発電導入促進事業(太陽光発電システムに係るパワー コンディショナ更新費用助成事業)交付申請フォーム

> 受付メールを送信しました。 最大10分以内に自動返信メールが届きます。

> > 注意事項

届かない場合は、受付が完了していません。

メールが届かない場合、助成金申請の確認画面に申請が無い場合は再度申請をしてください。

助成金申請の確認画面

完了画面が表示されてから10分以内に「交付申請兼実 績報告」の受付完了メールが届きます。

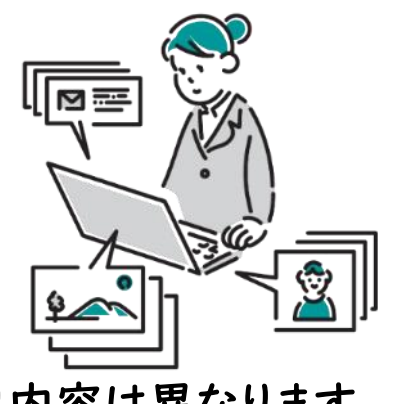

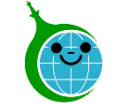

 $(\square)$ 

## -交付申請兼実績報告-

#### -メール本文-

令和6年度熱と電気の有効利用促進事業助成金交付申請兼実績報告書(エコキュート等)(第6号様式/その他書式/添付書類等)の申請を受け付けました。

⑤ 5 返信 ⑤ 全員応返信 → 転送 び …
 2024/06/03 (月) 16:15

①申請確認画面URL クリックすると申請確認画面に遷移します。

このメールは、送信専用メールアドレスから配信されています。 ご返信いただいてもお答えできませんのでご了承ください。

し・ネット東京 <cnt-no-reply@tokyokankyo.jp>

事前申込受付番号「R6-00321」 以下の URL から交付申請兼実績報告書の申請内容をご確認ください。

※受け付けした申請内容に不備があった場合、メール等にて修正依頼(書類の再提出など)をいたします。
 「@tokyokankyo.jp」のドメインからメールを受信できるよう設定をお願いいたします。
 ※修正依頼を受けてデータを修正された場合、公社が内容を確認するまでは審査状況が「修正依頼中」のままとなりますのでご了承ください。
 ※軽微な不備については公社で修正いたします。
 軽微な修正についてのご連絡はいたしませんので、ご了承ください。

※本メールにお心当りのない場合は、お手数ですが下記メール宛に返信いただけますようお願い申し上げます。

公益財団法人東京都環境公社 東京都地球温暖化防止活動推進センター(愛称:クール・ネット東京)

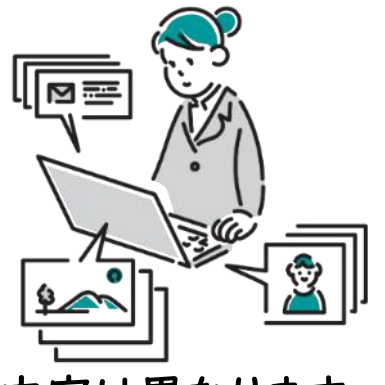

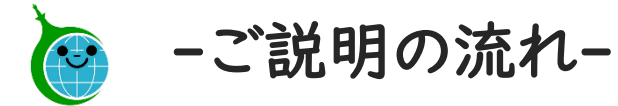

# 審査状況の見える化(電子申請された方向け) 🖌

# 審査状況の見える化(誰でも確認画面)

交付申請兼実績報告

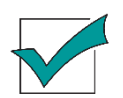

電子通知(直接申請された方向け)

しよくあるお問い合わせ

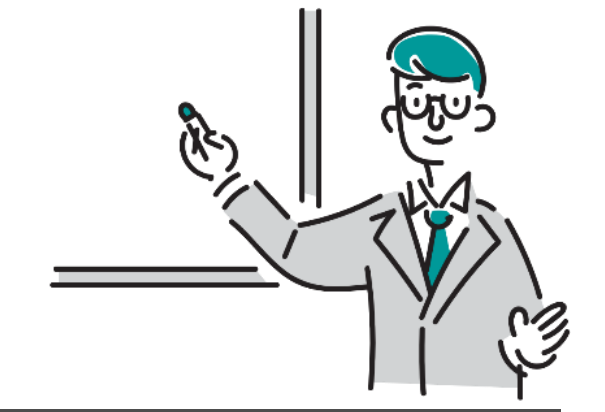

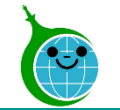

## 直接申請された方には電子通知にて交付決定通知をお送りします ※手続き代行を利用されている方は今までどおり郵送にて交付決定通知をお送りします

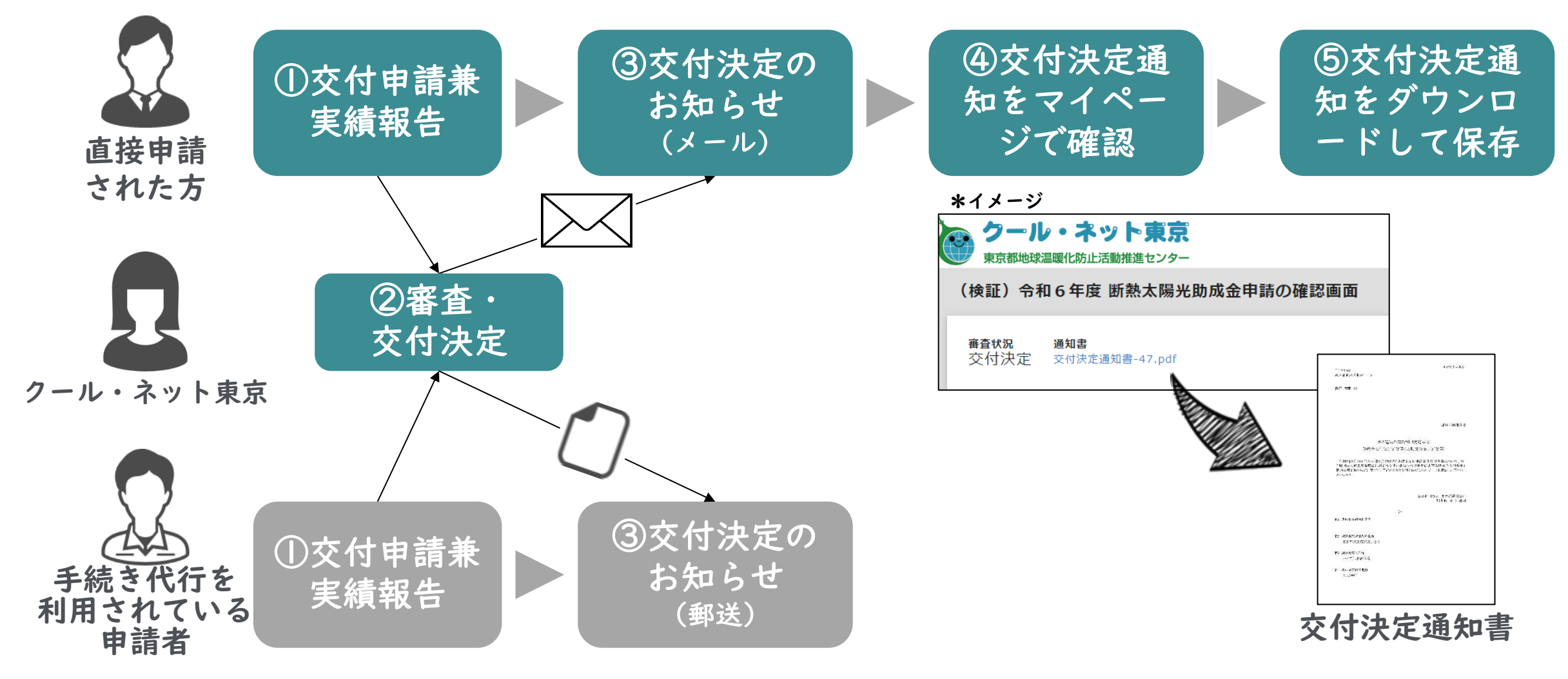

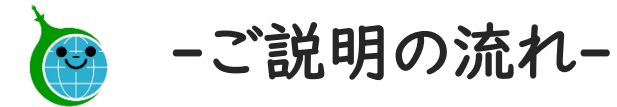

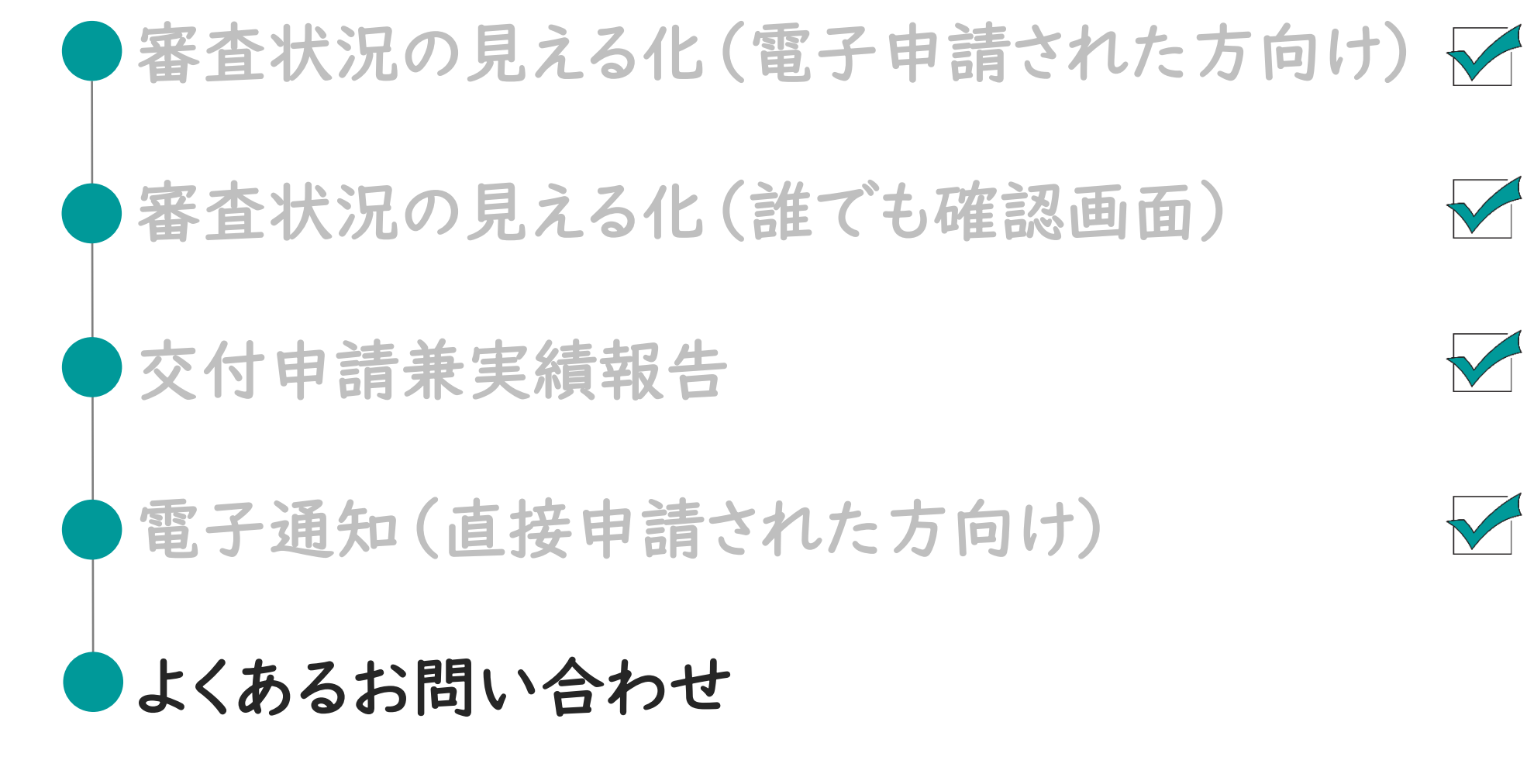

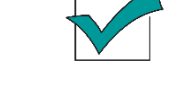

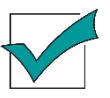

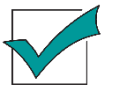

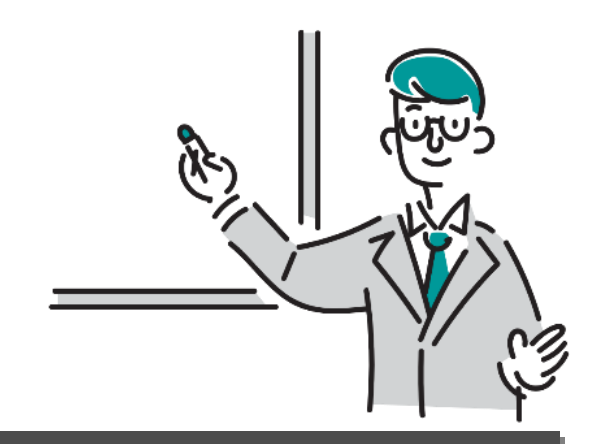

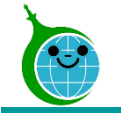

## ▼申請の一時保存

- Q.一時保存をした場合、翌日以降で続きの手続きを行うことは可能か。
- A.一時保存した申請は、翌日以降でも編集ができます。
  - 事前申込フォームにアクセスすると、「回答中のデータがあります。再開しますか」という 表示がされますので、「再開する」ボタンを押して、続きの申請を行ってください。
- ※一時保存の有効期間は72時間です。時間内に申請を完了してください。

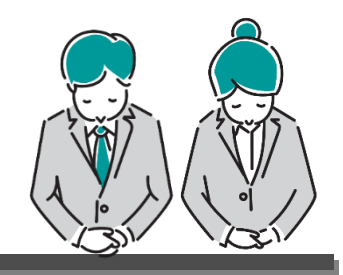

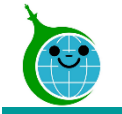

### よくあるお問い合わせ

- ▼申請の一時保存の注意点
- 申請途中で一時保存したまま別の新しい申請内容を入力した場合、入力内容は一時保存した申請の方に上書きされます。一時保存したデータの入力をすべて完了させてから、新しい申請をしてください。
- 必ず同じブラウザ上で行ってください。

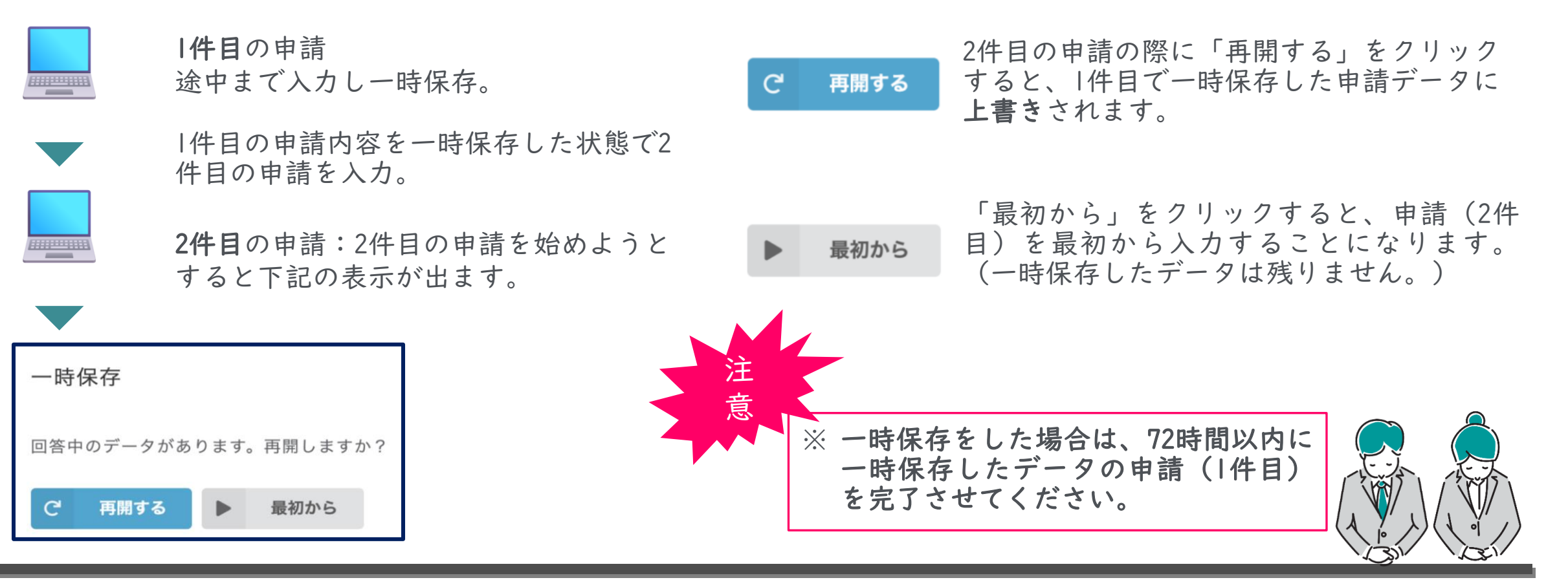

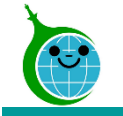

▼自動返信メールが届かない

Q.交付申請兼実績報告をしたが、完了の自動返信メールが届かない。

- A.登録した認証用のメールアドレスに間違いがないか、ドメイン拒否設定をしていないかを ご確認ください。
  - ※届かない場合は、「確認画面」から交付申請兼実績報告が正しく行われているかをご 確認ください。

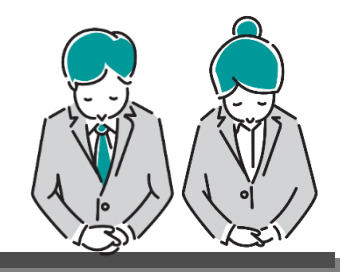

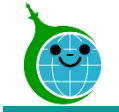

## ▼申請内容の反映

Q.申請を行ったあと、一覧画面に表示されるまでどのくらいかかるのか。

A.データの反映、表示まで10分ほどかかります。

## ▼よくわからないエラーが発生した場合

Q.よくわからないエラーが発生したが、何がエラーなのか不明確である。

A.うまくいかない場所の画面のスクリーンショットをお送りください。スムーズな対応につながります。

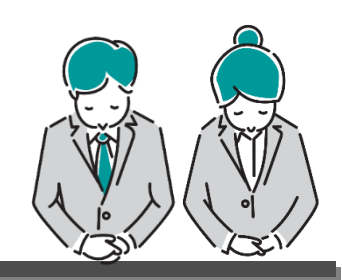

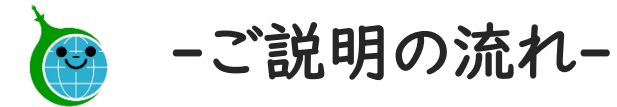

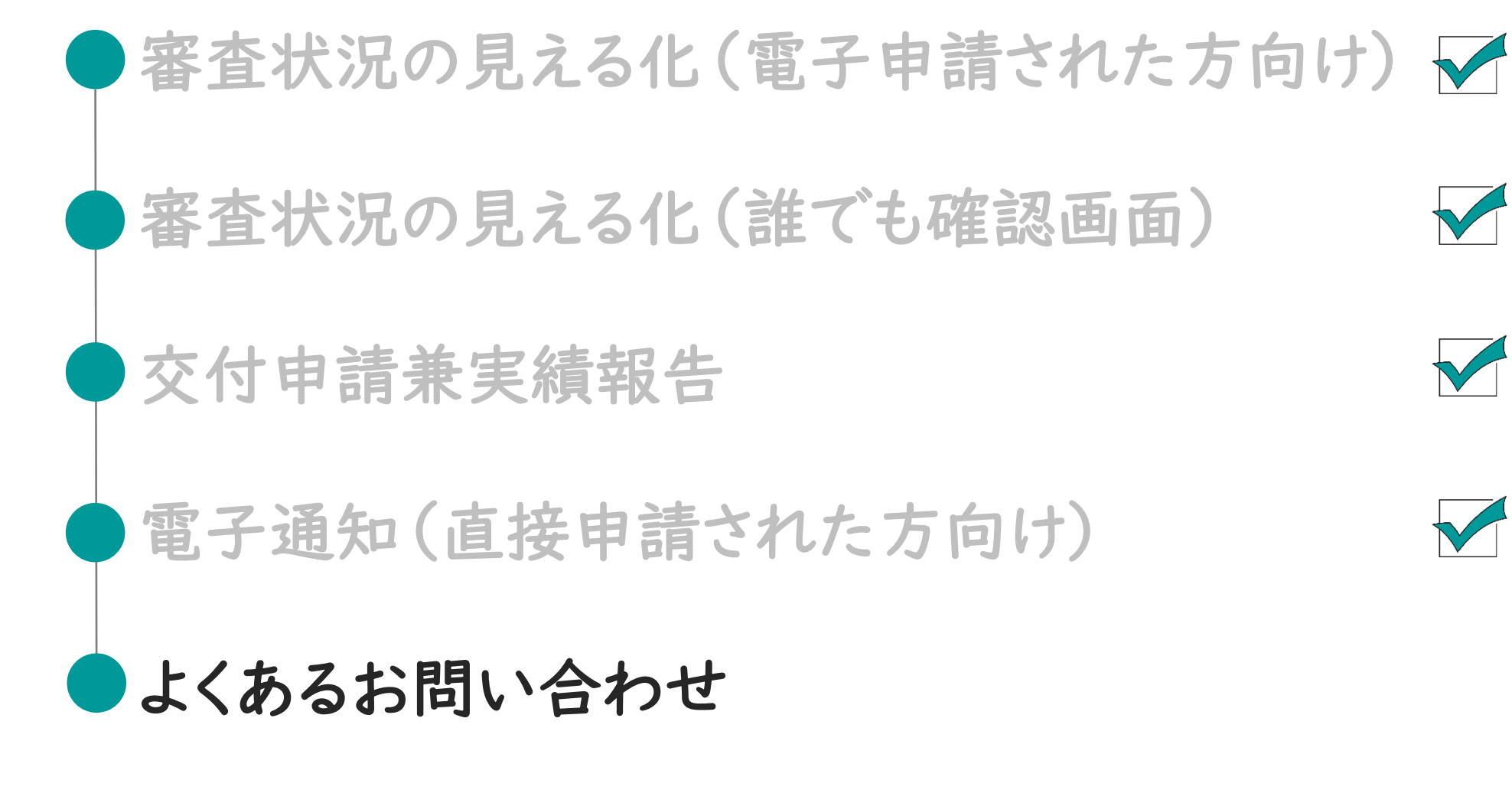